Como (re)activar o som do microfone no Windows 10, nos casos em que a câmera tem o áudio inacessível (sem poder enviar áudio para o exterior).

| Tudo Aplicações Documentos Web                                                                      | Mais <del>▼</del> ਨਿ <sup>7</sup> ··· |
|----------------------------------------------------------------------------------------------------|---------------------------------------|
| A indexação da pesquisa estava desativada.<br>Volte a ativar a indexação.<br>Melhor correspondência |                                       |
| Painel de Controlo<br>Aplicação                                                                     | Painel de Controlo                    |
| Aplicações                                                                                          | Apricação                             |
| Ferramentas Administrativas do<br>Windows                                                           | > C Abrir                             |
| Definições                                                                                          | Abrir localização do ficheiro         |
| C Procurar atualizações                                                                             | > Afixar em Iniciar                   |
| Controlo de aplicações e browsers                                                                   | Afixar na barra de tarefas            |
| Escolher se a Lupa acompanha o foco do teclado                                                      |                                       |
| Ouvir sugestões para a interação de<br>controlos e botões                                           | >                                     |
| Escolher se os Web sites podem usar<br>a lista de idiomas                                           | >                                     |
| 🕐 Ativar ou desativar as Teclas do Rato                                                             |                                       |
| Selecionar se a Lupa acompanha o<br>ponto de inserção de texto                                      | >                                     |
| Procurar na Web                                                                                     |                                       |
|                                                                                                    | >                                     |
|                                                                                                    | >                                     |
|                                                                                                    |                                       |

Ir ao "painel de controlo", recorrendo ao "menu iniciar" (tecla windows) e escrever "control". Por cima, nas pesquisas, obterá alguns itens dos quais o que estamos interessados é o "painel de controlo" (control panel).

Este irá abrir o painel clássico de gestão do Windows, visto que a Microsoft está a fazer todos os esforços de esconder os comandos básicos de forma a transformar o PC num *tablet* ou telefone... Anteriormente, o menu de captura de som estava disponível com o botão direito do rato sobre o ícone do volume e escolhendo "Dispositivos de captura"... hoje é mais difícil... Note-se que no Windows 7 esta opção é mantida, pelo que o número de passos para resolver este problema será menor...

| 🔄 Todos os Itens do Painel de Controlo - 🗆 X                   |                             |                                          |                                 |                                          |  |  |  |
|----------------------------------------------------------------|-----------------------------|------------------------------------------|---------------------------------|------------------------------------------|--|--|--|
| $\leftarrow \rightarrow$                                       |                             | > Todos os Itens do Painel de Controlo > |                                 | ✓ Č Procurar no Painel de Controlo       |  |  |  |
| Ajustar as definições do computador Ver por: lícones grandes 🔻 |                             |                                          |                                 |                                          |  |  |  |
| <b>P</b>                                                       | (32 bits)                   | Autodesk Plot Style<br>Manager           | Autodesk Plotter Manager        | Centro de Facilidade de<br>Acesso        |  |  |  |
|                                                                | Centro de Rede e Partilha   | 📀 Centro de Sincronização                | Contas de Utilizador            | Cópia de Segurança e<br>Restauro (Window |  |  |  |
| ٩                                                              | Correio (32 bits)           | Data e hora                              | Dispositivos e Impressoras      | Encriptação de Unidade<br>BitLocker      |  |  |  |
| Ŷ                                                              | Espaços de<br>Armazenamento | Ferramentas<br>Administrativas           | Firewall do Windows<br>Defender | <b>F</b> Flash Player (32 bits)          |  |  |  |
| 2                                                              | Gestão de Cores             | Gestor de Credenciais                    | Gestor de Dispositivos          | Histórico de Ficheiros                   |  |  |  |
|                                                                | Java (32 bits)              | Ligações de Programas<br>RemoteApp e Amb | 🚱 Opções da Internet            | Opções de Energia                        |  |  |  |
| æ                                                              | Opções de Indexação         | Opções do Explorador de<br>Ficheiros     | Pastas de Trabalho              | Programas e<br>Funcionalidades           |  |  |  |
|                                                                | Programas Predefinidos      | 🥏 Rato                                   | Reconhecimento de Voz           | 👵 Recuperação                            |  |  |  |
| Ð                                                              | Região                      | Reproduzir<br>automaticamente            | Resolução de Problemas          | 🌾 Segurança e Manutenção                 |  |  |  |
|                                                                | Sistema                     | Som                                      |                                 | a Telefone e Modem                       |  |  |  |
| A                                                              | Tipos de letra              | Windows To Go                            |                                 |                                          |  |  |  |
|                                                                |                             |                                          |                                 |                                          |  |  |  |

Se a aparência dos ícones do painel de controlo não é a ilustrada, é porque, talvez, tenha a listagem deste como "Categoria" (opção "ver por", no canto superior direito).

\_\_\_\_\_

Neste painel vamos, agora, escolher a opção "Som", depois vamos à tabulação "Gravação"...

\_\_\_\_

| ) Som X                                                                                                    | 💓 Som                                                                                                    |
|----------------------------------------------------------------------------------------------------|----------------------------------------------------------------------------------------------------|
| Reprodução Gravação Sons Comunicações                                                                                                    | Reprodução Gravação Sons Comunicações                                                                                |
| Selecione um dispositivo de reprodução abaixo para modificar as<br>respetivas definições:                                                       | Selecione um dispositivo de gravação abaixo para modificar as<br>respetivas definições:                              |
| 1 - Acer K242HQL     2- AMD High Definition Audio Device     Preparada     Saída Digital     2- AMD High Definition Audio Device     Não ligado | Microphone<br>High Definition Audio Device<br>Não ligado<br>Microphone<br>High Definition Audio Device<br>Não ligado |
| High Definition Audio Device<br>Dispositivo Predefinido                                                                                         | Line In<br>High Definition Audio Device<br>Não ligado                                                                |
| Não ligado                                                                                                    | Microfone<br>USB 2.0 Camera<br>Dispositivo Predefinido                                                               |
| Configurar Predefinir Propriedades                                                                                                    | Configurar Predefinir V Propriedade                                                                                  |
|                                                                                                    | OK Cancelar Aplicar                                                                                                  |

Se não aparecerem todos os dispositivos, poderá ser necessário activar a opção "Mostrar Dispositivos Desligados/Desactivados" (ambos) com o botão direito do rato sobre a lista.

Agora, vamos activar o Microfone para que esteja efectivamente disponível para as conferências. Seleccionamos o Microfone na lista e carregamos em "Propriedades" (ou fazemos duplo-clique na lista). No caso deste manual, o microfone que pretendo utilizar é aquele que já está predefinido (símbolo visto verde), mas também é listado outros possíveis microfones existentes no sistema (neste caso estão com um símbolo "seta vermelha" para baixo a informar que está desactivo ou não tem conexão física com um microfone na ficha de entrada da placa de som).

| Propriedades de Microfone                                                                 | X 🖁 Propriedades de Microfone X |
|-------------------------------------------------------------------------------------------|---------------------------------|
| Gerais Escutar Níveis Avançadas                                                           | Gerais Escutar Níveis Avançadas |
| Microfone<br>Al <u>t</u> erar Ícone                                                       | Microfone                       |
| Informações do Controlador<br>USB 2.0 Camera <u>P</u> ropriedades<br>(Áudio USB genérico) |                                 |
| Informações sobre a Tomada<br>Não Existem Informações sobre a Tomada                      |                                 |
| Utilização do Utilizar este dispositivo (ativar) 🗸 🗸                                      |                                 |
| OK Cancelar Aplicar                                                                       | OK Cancelar Aplicar             |

Irá aparecer as propriedades funcionais do microfone, das quais teremos de ir ao separador "Níveis":

Como é fácil observar o microfone encontra-se desactivado para "captura de som" (mesmo que no painel global de som ele possa mostrar na barra de monitorização actividade sonora). Devemos clicar sobre o botão que tem o símbolo "stop", pelo que irá ficar como é ilustrado de seguida:

De seguida fechamos as propriedades do microfone actuando nos botões "OK" até fechar todas as configurações.
E, em princípio, o sistema fica disponível para captura de som.
Importante: o exemplo ilustrado foi baseado no microfone da câmera USB ligada externamente ao computador. Existem computadores que além desta conexão podem ter placas de som internas. É necessário que, nesses casos, tornem o microfone certo como "predefinido" (opção "predefinir") no menu som → Gravação, caso contrário pode estar a capturar no

microfone errado.

| Propriedades de Mic   | rofone      | ×       |
|-----------------------|-------------|---------|
| Gerais Escutar Níveis | Avançadas   |         |
| Microfone             | 100         |         |
|                       |             |         |
|                       |             |         |
|                       |             |         |
|                       |             |         |
|                       | OK Cancelar | Aplicar |